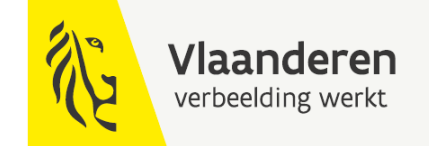

#### **Opleiding 'Ontvangsten goederen en diensten**

Dienstencentrum Boekhouding

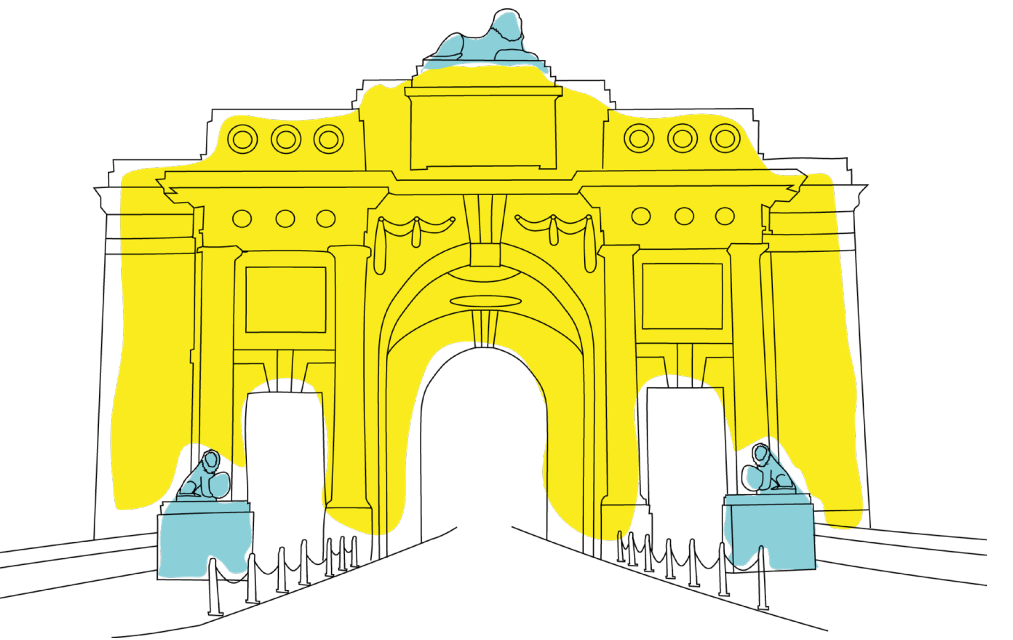

#### DEPARTEMENT FINANCIËN & BEGROTING

fin.vlaanderen.be

#### Ontvangsten goederen en diensten

*Laatste versie September 2024* 

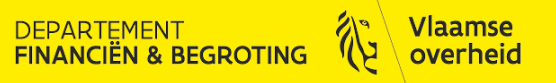

## Agenda

- Registreren van ontvangst
- Correcties op ontvangsten
- Overzicht van ontvangsttransacties
- Te ontvangen Facturen (TOF)
- Rapportering

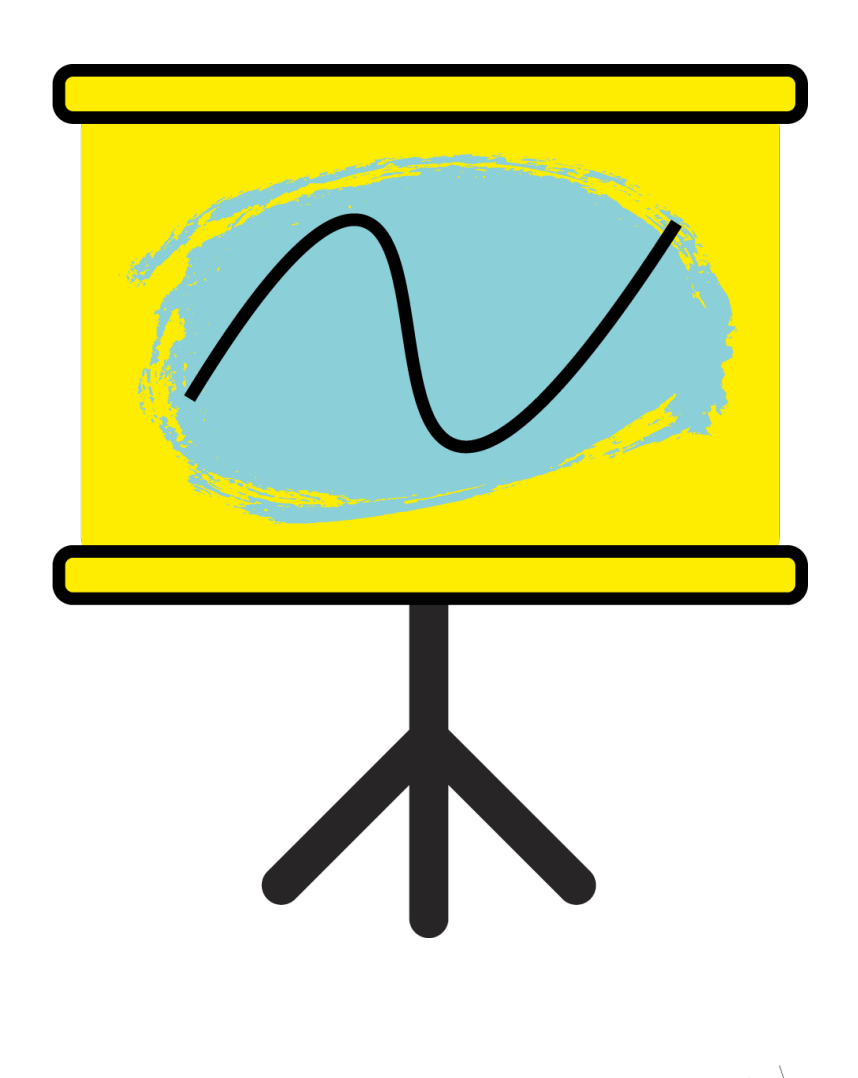

DEPARTEMENT FINANCIËN & BEGROTING

Vlaamse overheid

- > Inkooporder staat op 3 criteria
- > Ontvangst registeren voor uitbetaling factuur

DEPARTEMENT FINANCIËN & BEGROTING

- Leveringsbon voor goederen
- Prestatiestaat voor diensten
- Vorderingsstaat voor werken

- Om te kunnen ontvangen
  - Inkooporder goedgekeurd zijn
  - Op verzendingsniveau van het inkooporder
    - $\odot$  Goedk. Niveau matching : 3 criteria
    - $_{\odot}$  Goederen staat dit default op '3 criteria'
    - $_{\odot}$  Diensten/werken default op 2 criteria ightarrow aanpassen naar '3 criteria'
    - Ingeval niet aangepast, kan dit na goedkeuring inkooporder ook nog aangepast worden, zonder goedkeuring

| zendingen | - 24000024                    |                                  |                          |                              |                          |  |
|-----------|-------------------------------|----------------------------------|--------------------------|------------------------------|--------------------------|--|
| rzendinge | n Meer                        | Status                           |                          |                              |                          |  |
| Nr        | Tolerantie<br>gesl. ontv. (%) | Tolerantie<br>factuurafsl. ( % ) | Goedk.niveau<br>matching | Bo<br>Factuur-<br>matchoptie | eken bij ontvang:<br>[ ] |  |
| 1         | 0                             | 0                                | Op 3 criteria            | 1.0.                         |                          |  |
|           |                               |                                  |                          | ]                            |                          |  |
|           |                               |                                  |                          |                              |                          |  |
|           | •                             |                                  | 20<br>20                 | ][                           |                          |  |
| Regelnr [ | 1 Artikel                     |                                  | SG Aanvraag Boekhou      | Ikundig Analist              |                          |  |
|           |                               |                                  | <u>O</u> ntvangstbeheer  |                              | Distributie              |  |
|           |                               |                                  |                          |                              |                          |  |

> Ontvangst invoeren voor ontvangst van factuur

- Na het matchen van de factuur met inkooporder
- Controle op regel- en verzendingsniveau of ontvangst ingevoerd is • Controle op totaal hoeveelheid of totaal bedrag

GEEN ontvangst ingevoerd voor ontvangt van factuur

- Blokkering op de factuur : ontv. hoeveelheid
- Aanvrager (indien ingevuld op distributieniveau) of inkoper krijgen de melding om ontvangst te registreren

EPARTEMENT INANCIËN & BEGROTING

Vanuit melding kan de ontvangst geregistreerd worden

> Controle op regel- en verzendingsniveau of ontvangst ingevoerd is

• Per verzending wordt de controle zoals hieronder vermeld uitgevoerd

| Inkooporder stuks | Factuur leverancier | Ontvangst in OraFin | Blokkering op factuur ?                                                            |
|-------------------|---------------------|---------------------|------------------------------------------------------------------------------------|
| 10                | 10                  | 10                  | Nee                                                                                |
| 10                | 8                   | 8                   | Nee                                                                                |
| 10                | 8                   | 10                  | Nee, wanneer factuur voor 2 stuks<br>komt, wordt deze ook onmiddellijk<br>verwerkt |
| 10                | 8                   | 6                   | Ja                                                                                 |
| 10                | 8                   | geen ontvangst      | Ja                                                                                 |

| Inkooporder bedrag | Factuur leverancier | Ontvangst in OraFin | Blokkering op factuur ?                                                             |
|--------------------|---------------------|---------------------|-------------------------------------------------------------------------------------|
| 1.000,00           | 1.000,00            | 1.000,00            | Nee                                                                                 |
| 1.000,00           | 800,00              | 800,00              | Nee                                                                                 |
| 1.000,00           | 800,00              | 1.000,00            | Nee, wanneer factuur voor 200 euro<br>komt, wordt deze ook onmiddellijk<br>verwerkt |
| 1.000,00           | 800,00              | 600,00              | Ja                                                                                  |
| 1.000,00           | 800,00              | geen ontvangst      | Ja                                                                                  |

#### ► Happy flow in OraFin

- Goederen/diensten/werken dienen besteld te worden
- Aanmaak van inkooporder
- Na goedkeuring wordt bestelbon opgestuurd naar leverancier
- Goederen worden geleverd
  - Inkooporder op 3 criteria
  - o Ontvangst van goederen/diensten/werken registreren
- Leverancier stuurt factuur
- Factuur wordt gematcht met inkooporder en ter goedkeuring opgestart

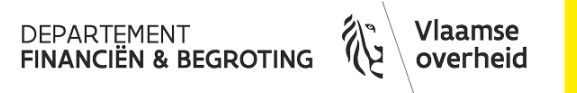

- > Ontvangst invoeren:
  - Via het scherm ontvangsten O Inkoopordernummer invoeren/knop zoeken

DEPARTEMENT FINANCIËN & BEGROTING

• Vanuit de ontvangstmelding

#### Melding ontvangstregistratie

| Uw actie                       | is vereist voor de blokke                                                                                                    | ering van het soort                                                                                                    | Ontvangen hoev. o                                                                                                    | p factuur met boekings                                                                                                    | stuknummer 210361296.                     | C                  | ntva                         | ngstmeldii                                      | Opnieuw t                       | oewijzen Aanvraag v           | oor aanvullende gegevens              |
|--------------------------------|----------------------------------------------------------------------------------------------------|----------------------------------------------------------------------------------------------------|----------------------------------------------------------------------------------------------------|----------------------------------------------------------------------------------------------------|-------------------------------------------|--------------------|------------------------------|-------------------------------------------------|---------------------------------|-------------------------------|---------------------------------------|
| Naa<br>Verstuure<br>II         | r van Lien Berghe, Wendy<br>d 06-05-2021 20:38:30<br>D 262776079                                                                                                    |                                                                                                    | Levi<br>Fi<br>Factuu<br>So                                                                                                    | ranciersnaam 2Mpact<br>ictuurnummer 202120200<br>Factuurdatum 05-05-2021 00:00:<br>romschrijving 21026658<br>Factuurtotaal 121<br>ort blokkering Ontvangen hoev. | 00                                        | L                  |                              | <u> </u>                                        | <u> </u>                        |                               |                                       |
| Factuur Ir                     | nformatie                                                                                                    |                                                                                                    |                                                                                                    |                                                                                                    |                                           |                    |                              |                                                 |                                 |                               |                                       |
| Fisca                          | Factuurvalutacode EUR<br>Factuurvalutacode EUR<br>Factuurvalutacode 2017<br>Factuurdatum 05-05-0201<br>Omschrijing 21026658<br>Documentsoort Standaard<br>Gerelateerde Factuur<br>Fiscale Fiche 281.93<br>le Fiche Omschrijiving FOD | Leveranci<br>Betalingsvoorwaarden<br>Betalingsvoorwaarden I<br>Betalingsvoorwaarden<br>Ontvangstdat<br>Voorwaardendat<br>Documer | Leverancier 2Mpact<br>ersnummer KBC.0472134<br>Leverancier 30NET<br>nkooporder 30NET<br>um Factuur 06-05-2021<br>um Factuur 06-05-2021<br>it Categorie Standard Invoi | 37                                                                                                    | D                                         | oor                | hier                         | te klikken                                      | , kan                           |                               |                                       |
| Bedragov                       | verzicht                                                                                                    |                                                                                                    |                                                                                                    |                                                                                                    | b                                         | e or               | ntvan                        | igst onmid                                      | delliik                         |                               |                                       |
| •••                            |                                                                                                    |                                                                                                    |                                                                                                    |                                                                                                    |                                           |                    | • .                          | .000 0                                          | Senific                         |                               |                                       |
| Regelsoort                     |                                                                                                    |                                                                                                    | Bedrag                                                                                                    | Gere                                                                                                    | serveerd bedrag                           | ereg               | gistre                       | erd worde                                       | n                               |                               |                                       |
| Niet-terugvor                  | derbare belasting                                                                                                    |                                                                                                    | 21,00                                                                                                    |                                                                                                    | 21,00                                     |                    | ·                            |                                                 |                                 |                               |                                       |
| Factuurre                      | egels                                                                                                    |                                                                                                    |                                                                                                    |                                                                                                    |                                           |                    |                              |                                                 |                                 |                               |                                       |
| Details Re-                    | Omschrijvi Inkoopordernr I.V Vorning: VVOR inzichten Vlaanderen en Stikstof 07/05/2021 Annelies Hoebeeck                                                                                                    | Dre Verzending Goedk                                                                                                    | teuringsniveau matchen (<br>iteria                                                                                                    | Gefactureerde hoeveelheid Ontv                                                                                                    | <b>vangen hoeveelheid Bestelde ho</b>     | eveelheid Eer      | nheid Prijs/eenhe<br>Irag 1, | eld Bedrag Productcategorie Becog               | Jd Gebr TOF Reden               | T Ontvan Uitste               | loptie BeginDatum uitgest             |
|                                | Distributie Kostenrekening<br>01-QB0F00-1QA1020<br>Vlaamse Gemeenschap-<br>vorming-Niet van toepass                                                                                                    | 7-1211-613440-000000-LZ000<br>Gebiedsontwikkeling, omgevingsplann<br>ing                                                         | 0-000000-21-C0102-00000<br>ning en proj-VORMING-Algemene V                                                                                                    | Verkingskosten (Vergoed Aan Andere Sector                                                                                                    | en Dan De Overheidssector)-Kosten mbt per | ioneelsbeleid (aan | werving en selectie, op      | leidingen, outplacement en heroriëntatie,) excl | usief Consultancy-Niet van toep | assing-Aankoop andere product | len / diensten of werken zonder duur. |
| Bijlage(n)                     |                                                                                                    |                                                                                                    |                                                                                                    |                                                                                                    |                                           |                    |                              |                                                 |                                 |                               |                                       |
| Vnr. 🛆                         | Titel 🛆                                                                                                    | Soort 🛆 On                                                                                                    | nschrijving 🛆                                                                                                    | Categorie △                                                                                                    | Laatst bijgewerkt door 🛆                  |                    | Laatst bi                    | ijgewerkt op △                                  | Gebruik 🛆                       | Bijwerken                     | Verwijderen                           |
| 10                             | PDFF(https://doc-fin)                                                                                                    | Webpagina PD                                                                                                    | FF                                                                                                    | Van leverancier                                                                                                    | FEEDER SYSTEM                             |                    | 06-05-202                    | 21                                              | Eenmalig                        | 0                             | Û                                     |
| 20                             | 202120200.pdf(https://doc-fin)                                                                                                    | Webpagina 202                                                                                                    | 2120200.pdf                                                                                                    | Van leverancier                                                                                                    | FEEDER SYSTEM                             |                    | 06-05-202                    | 21                                              | Eenmalig                        | I                             | Ī                                     |
| Geplande                       | Betalingen                                                                                                    |                                                                                                    |                                                                                                    |                                                                                                    |                                           | ~                  | <hr/>                        |                                                 |                                 |                               |                                       |
| Betalingsnu<br>1<br>Actiehisto | ummer Vervaldat Brutobedrag<br>05-06-2021 121                                                                                                    | Betalingswijze Betalingsg<br>Elektronisch VERSNELD<br>SEPA                                                                       | Rekeningnummer N<br>BE75448075015151                                                                                                    | lededeling Blokkering                                                                                                    |                                           |                    |                              | Via deze l<br>de scanni                         | ink ka<br>ng of I               | n het c<br>E-invoi            | locumen<br>ce factuu                  |
|                                |                                                                                                    |                                                                                                    |                                                                                                    |                                                                                                    |                                           |                    |                              | bekeken v                                       | worder                          | 1                             |                                       |
| Nr<br>1                        | Actiedatum<br>06-05-2021 20:38:30                                                                                                    |                                                                                                    | Actie                                                                                                    | Van                                                                                                    | Pavable                                   |                    | Aan<br>Van Den               | Berghe Wendy                                    |                                 | De                            | tails                                 |
|                                | 00 00 2021 20.00.00                                                                                                    |                                                                                                    | VOIDCUIRII                                                                                                    | Accounts                                                                                                    | ,                                         |                    | Van Den                      | Congris, storing                                |                                 |                               |                                       |

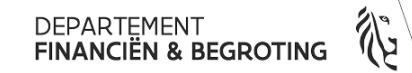

Vlaamse overheid

> Inkoopordernummer invoeren en op 'Zoeken' klikken

| OVerwachte ontvangsten zoeken (VG) □                              |
|-------------------------------------------------------------------|
| Leveranciers en intern Klant                                      |
|                                                                   |
| Bedrijfsonderdeel Vlaamse Gemeenschap                             |
| Bronsoort Alle 💌                                                  |
| Inkooporder 22007623 Afroeporder                                  |
| Regel Verzending                                                  |
| Bestelaanvraag Regel Verzending                                   |
| Leveranciersvestiging                                             |
| Ontvangstlocatie                                                  |
| Artikel Datumbereik Verzendingen Bestemming                       |
| Artikel, Rev.<br>Categorie<br>Omschrijving<br>Leveranciersartikel |
| Niet-besteld Wissen Zoeken                                        |

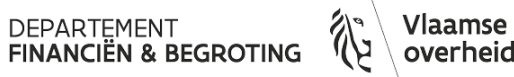

#### Ontvangstkoptekst

- Ontvangstdatum:
  - $\circ~$  effectieve datum van de ontvangst goederen, diensten, werken
  - $\circ~$  Of zo kort mogelijk erbij (indien periode gesloten is)
  - $\circ~$  NOOIT een datum na de ontvangst<br/>datum factuur
- Eventueel pakbon: leveringsbonnummer prestatiestaat nr.....
- Velden komen in het rapport 'ontvangsten'

| Ontvangstkoptekst (VG) |                        |            |                    | _ 🗆 ×                             |
|------------------------|------------------------|------------|--------------------|-----------------------------------|
|                        | Nieuwe ontvangst     ■ |            |                    | ◯ <u>T</u> oevoegen aan ontvangst |
| Ontvangst              |                        |            | Ontvangstdatum     | 08-03-2022 10:14:2                |
| Verzending             |                        |            | Verzenddatum       |                                   |
| Pakbon                 | levering FEB/2022      |            | Lucht-/Vrachtbrief |                                   |
| Transporteur           |                        |            | Connossement       |                                   |
| Cont.                  |                        |            | Ontvangen door     | Puype, Nele                       |
| Leverancier            | NATIONALE MAAT         | SCHAPPIJ D |                    |                                   |
| Toelichting            |                        |            |                    | [ ]                               |
|                        |                        |            |                    |                                   |

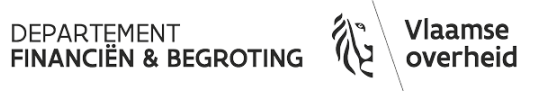

- > Klik op 'Onderliggend scherm'
  - Aanvinken en eventueel ontvangen hoeveelheid overschrijven bij gedeeltelijke levering
  - Indien meerdere regels, ontvangst op juiste regels ontvangen
  - Locatie invullen: waar levering/prestatie heeft plaatsgevonden
     automatisch ingevuld indien 'aanvrager' op IO is ingevuld
  - Gegevens opslaan via geel diskette op menubalk

| Ontva | angsten (VG) |            |        |           |                    |          |                 | _ C    | × |
|-------|--------------|------------|--------|-----------|--------------------|----------|-----------------|--------|---|
|       | Regels       | Details    | Valuta | Ordergege | evens Uitbestede   | services | Verzendgegevens |        |   |
|       |              |            |        |           |                    |          |                 |        |   |
|       | Hooveelbeid  | -Secundair | Fenh   | Pov       | Omschrijving       | Locatio  | Appyrager       | r 1    |   |
|       | 5000         | Bedra      |        |           | HFB/FBI E-ticketin | KBBJ     | Laamiri, Wa     | ss 🚺 🛋 |   |
|       |              |            |        |           |                    |          |                 |        |   |
|       |              |            |        |           |                    |          |                 |        |   |

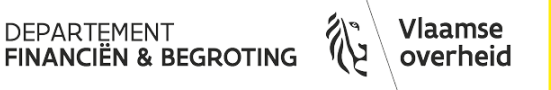

#### > Foutieve invoer van ontvangst

Vb. volledig het bedrag ontvangen en de prestatie/levering was maar gedeeltelijk uitgevoerd

- Ontvangst corrigeren

   Geheel of gedeeltelijk
- Werkwijze verloopt in 2 stappen
  - Aflevering (afleveren) aan magazijn ongedaan maken
  - Ontvangst (ontvangen) ongedaan maken

#### Beginpagina

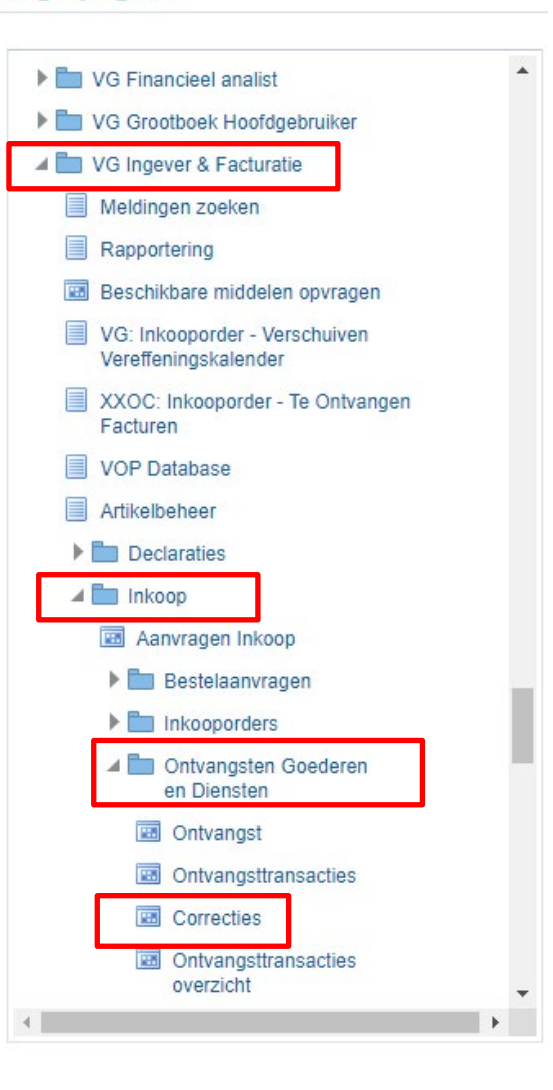

- Pad: XXX Werknemer / XXX Ingever / XXX Ingever & Facturatie / XXX Boekhouder
- Inkoop/Ontvangsten goederen/ Correcties
- Inkoopordernummer Of ontvangstnummer invoeren

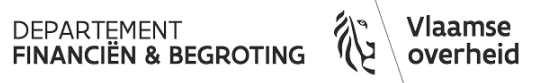

• Inkooporder of ontvangstnummer invoeren

| Correcties zoeken (                                      | (VG)             |                       |              | _ 🗆 ×      |  |  |  |  |  |  |  |
|----------------------------------------------------------|------------------|-----------------------|--------------|------------|--|--|--|--|--|--|--|
| Leveranciers en int                                      | tern Klant       |                       |              |            |  |  |  |  |  |  |  |
| Bedrijfsonde                                             | rdeel Vlaamse Ge | meenschap             |              |            |  |  |  |  |  |  |  |
| Bron                                                     | soort Alle       | <b>•</b>              | Ontvangs     | t          |  |  |  |  |  |  |  |
| Inkoop                                                   | order 2200763    |                       | Afroeporde   | r 📃        |  |  |  |  |  |  |  |
| F                                                        | Regel            |                       | Verzending   | ]          |  |  |  |  |  |  |  |
| Bestelaan                                                | vraag            | Regel                 | Verzending   |            |  |  |  |  |  |  |  |
| Levera                                                   | incier           | Leveranciersvestiging |              |            |  |  |  |  |  |  |  |
| Huidige locatie                                          |                  |                       |              |            |  |  |  |  |  |  |  |
| Artikel                                                  | Ontvangstdetails | Transactiedetails     | Verzendingen | Bestemming |  |  |  |  |  |  |  |
| Artikel, Rev. Categorie Omschrijving Leveranciersartikel |                  |                       |              |            |  |  |  |  |  |  |  |
|                                                          |                  |                       | Wissen       | Zoeken     |  |  |  |  |  |  |  |

| Orrecties zoeken (VG)  |                                                         | _ 🗆 × |
|------------------------|---------------------------------------------------------|-------|
| Leveranciers en intern | Klant                                                   |       |
|                        |                                                         |       |
| Bedrijfsonderdeel      | Vlaamse Gemeenschap                                     |       |
| Bronsoort              | Alle   Ontvangst 697024                                 |       |
| Inkooporder            | Afroeporder                                             |       |
| Regel                  | Verzending                                              |       |
| Bestelaanvraag         | Regel Verzending                                        |       |
| Leverancier            | Leveranciersvestiging                                   |       |
|                        |                                                         |       |
|                        | Huidige locatie                                         |       |
|                        |                                                         |       |
| Artikel Ont            | vangstdetails Transactiedetails Verzendingen Bestemming |       |
|                        |                                                         |       |
| Artikel, Re            | N.                                                      |       |
| Categor                | ie                                                      |       |
| Omschrijvir            | ng                                                      |       |
| Leveranciersartik      | el                                                      |       |
| (                      |                                                         |       |
|                        | (Wissen )                                               | oeken |

• Zoeken

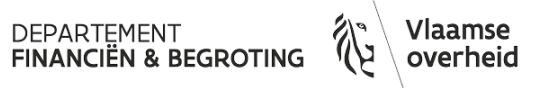

#### >Indien inkoopordernummer

• Overzicht van alle ontvangsten

| ansacties                                                                      | Details             |                      | Valuta   | Ordergege         | vens Uitbes  | tede services |       |                                           |                         |            |
|--------------------------------------------------------------------------------|---------------------|----------------------|----------|-------------------|--------------|---------------|-------|-------------------------------------------|-------------------------|------------|
| Hoey                                                                           | -S                  | Secundair            | Fenh     | Transactie-       | BovenI.      | Artikol       | Rev   | Artikel-                                  |                         | 1          |
|                                                                                | Bedra               | JCV.                 |          | Afleveren         | 5000         | Annei         | 1107. | HFB/FBI E-ticketing                       | 1 2022 - conti          | T⊇.        |
|                                                                                | Bedra               |                      |          | Ontvangen         | 0            |               |       | HFB/FBI E-ticketing                       | ,<br>2022 - conti       | - 1        |
| 1                                                                              | Bedra               |                      | Ĩ        | Afleveren         | 5000         |               |       | HFB/FBI E-ticketing                       | 2022 - conti            | ٦L         |
|                                                                                | Bedra               |                      | Ĩ        | Ontvangen         | 0            |               |       | HFB/FBI E-ticketing                       | g 2022 - conti          | <b>٦</b> 8 |
| Ū                                                                              |                     |                      |          |                   |              |               |       |                                           |                         | ۳Ľ.        |
| Ī                                                                              |                     |                      |          |                   |              |               |       | ]                                         |                         |            |
|                                                                                |                     |                      |          |                   |              |               |       | ][                                        |                         |            |
|                                                                                |                     |                      |          | •                 |              | 0000          | 1     |                                           | Þ                       |            |
| Bec                                                                            | lriifsonderde       | eel Vlaar            | nse Ge   | meenschap         |              |               |       | Ontvangst                                 | 697024                  |            |
|                                                                                | Leveranc            | ier NATI             | ONALE    | MAATSCHAPP        | J DER BEL    |               |       | Order                                     | 22007623                |            |
|                                                                                | Omschrijvi          | ng HFB/              | FBI E-t  | icketing 2022 - c | ontract 1958 |               | Origi | neel transactiesoort                      | Afleveren               |            |
|                                                                                | Bestemmi            | ng Laam              | niri, Wa | ssif-KBBJ         |              | Route Directe |       |                                           | Directe leverir         | ng         |
| Kopte                                                                          | kst ontvang         | ger                  |          |                   |              |               |       | Huidige locatie                           | KBBJ                    |            |
| Tekst                                                                          | Tekst ontv. zending |                      |          |                   |              |               |       | Gevarenklasse                             |                         |            |
| Omschrijving HF<br>Bestemming Laa<br>Koptekst ontvanger<br>Tekst ontv. zending |                     | ng Laam<br>ger<br>ng | niri, Wa | ssif-KBBJ         |              |               |       | Route<br>Huidige locatie<br>Gevarenklasse | Directe leverir<br>KBBJ | ıg         |

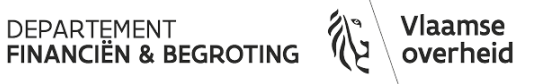

#### >Indien ontvangstnummer

• Enkel die bepaalde ontvangst

| ntvang<br>Trans:                                            | stcorrecties       | (VG)<br>Details             | Υ             | Valuta               | Ordergege                                      | evens Uitbes                        | tede services |      |                                                                        |                                  | -    |
|-------------------------------------------------------------|--------------------|-----------------------------|---------------|----------------------|------------------------------------------------|-------------------------------------|---------------|------|------------------------------------------------------------------------|----------------------------------|------|
| □ <b> </b> [<br>□  ]                                        | Hoev.              | Eenheldoe<br>Bedra<br>Bedra | cundair<br>/. | Eenh.                | Transactie-<br>soort<br>Afleveren<br>Ontvangen | Bovenl.<br>hoev.<br>5000            | Artikel       | Rev. | Artikel-<br>omschrijving<br>HFB/FBI E-ticketing<br>HFB/FBI E-ticketing | ) 2022 - conti<br>) 2022 - conti |      |
|                                                             |                    |                             |               |                      |                                                |                                     |               |      |                                                                        |                                  |      |
|                                                             |                    |                             |               |                      |                                                |                                     |               |      |                                                                        |                                  |      |
|                                                             | Bed                | rijfsonderdee<br>Leverancie | Vlaa          | mse Ge<br>IONALE     | meenschap<br>MAATSCHAPP                        | IJ DER BEL                          |               |      | Ontvangst<br>Order                                                     | 697024<br>22007623               |      |
| Omschrijving HFB/FBI E-ticke<br>Bestemming Laamiri, Wassif- |                    |                             |               | /FBI E-t<br>niri, Wa | icketing 2022 - o<br>ssif-KBBJ                 | eting 2022 - contract 1958<br>-KBBJ |               |      | Origineel transactiesoort Afleveren<br>Route Directe leve              |                                  |      |
|                                                             | Koptekst ontvanger |                             |               |                      |                                                |                                     |               |      | Huidige locatie<br>Gevarenklasse                                       | KBBJ                             |      |
|                                                             |                    |                             |               |                      |                                                |                                     |               |      |                                                                        | Lot/S                            | erie |

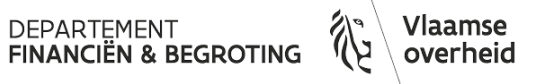

• <u>Stap 1</u>: corrigeren van transactiesoort: afleveren

| 0 | Ontvan | gstcorrecties | ; (VG)      |        |              |              |             |      |                                  | -    |   |
|---|--------|---------------|-------------|--------|--------------|--------------|-------------|------|----------------------------------|------|---|
|   | Trans  | sacties       | Details     | Valuta | Ordergegever | ns Uitbested | de services |      |                                  |      | _ |
|   |        |               | -Secunda    | ir     | Transactie-  | BovenI.      |             |      | Artikel-                         |      |   |
|   |        | Hoev.         | Eenheldoev. | Eenh.  | soort        | hoev.        | Artikel     | Rev. | omschrijving [                   | ]    |   |
|   |        | -300          | Bedra       |        | Afleveren    | 5000         |             |      | HFB/FBI E-ticketing 2022 - cont  | JA I |   |
|   |        |               | Bedra       |        | Ontvangen    | 0            |             |      | HFB/FBI E-ticketing 2022 - cont  |      |   |
|   |        |               | Bedra       |        | Afleveren    | 5000         |             |      | HFB/FBI E-ticketing 2022 - conti |      |   |
|   |        |               | Bedra       |        | Ontvangen    | 0            |             |      | HFB/FBI E-ticketing 2022 - conti | ]8 - |   |
|   |        |               |             |        |              |              |             |      |                                  |      |   |

• Eventueel in toelichting meegeven waarom gecorrigeerd wordt

DEPARTEMENT FINANCIËN & BEGROTING

| 0 | Ontvangstcorre | cties (VG)  |           |                 |              |                 |    |     |       | _ 0  |
|---|----------------|-------------|-----------|-----------------|--------------|-----------------|----|-----|-------|------|
|   | Transacties    | Details     | Valuta    | Ordergegevens   | Uitbestede s | ervices         |    |     |       |      |
|   |                | Secu        | ndair Tra | ansactie-       |              |                 | Pa | ık- | Le    |      |
|   | Hoev.          | Eenheldoev. | Eenh. dat | tum F           | Reden        | Toelichting     | bo | n   | lot [ | ]    |
|   |                | Bedra       | 08-       | 03-2022 10:34:3 |              |                 |    |     |       | IA L |
|   | -300           | Bedra       | 08-       | 03-2022 10:34:3 |              | verkeerd bedrag |    |     |       |      |
|   |                | Bedra       | 08-       | 03-2022 10:34:3 |              |                 |    |     |       |      |

- ➢ Gegevens opslaan
- > Inkooporder of ontvangst opnieuw opzoeken via zoeklamp

| c | Correcties zoeken (VG) |                 |                   |                       |      |         | _ 0  |
|---|------------------------|-----------------|-------------------|-----------------------|------|---------|------|
|   | Leveranciers en intern | Klant           |                   |                       |      |         |      |
|   |                        |                 |                   |                       |      |         |      |
|   | Bedrijfsonderdee       | I Vlaamse Ge    | meenschap         |                       |      |         |      |
|   | Bronsoor               | t Alle          | •                 | Ontvangs              | :    |         |      |
|   | Inkooporde             | r 22007623      |                   | Afroeporde            | r 🗌  |         |      |
|   | Rege                   |                 |                   | Verzending            |      |         |      |
|   | Bestelaanvraa          | g               | Regel             | Verzending            |      |         |      |
|   | Leverancie             | er 🗌            |                   | Leveranciersvestiging |      |         |      |
|   |                        |                 |                   |                       |      |         |      |
|   |                        |                 |                   | Huidige locatie       | •    |         |      |
|   |                        |                 |                   |                       |      |         |      |
|   | Artikel Or             | ntvangstdetails | Transactiedetails | Verzendingen          | Best | temming |      |
|   |                        |                 |                   |                       |      |         |      |
|   | Artikel, F             | kev.            |                   |                       |      |         |      |
|   | Categ                  | orie            |                   |                       |      |         |      |
|   | Omschrij               | /ing            |                   |                       |      |         |      |
|   | Leveranciersart        | ikel            |                   |                       |      |         |      |
|   |                        |                 |                   |                       |      |         |      |
|   |                        |                 |                   | Wissen                |      |         | eken |
|   |                        |                 |                   |                       |      |         |      |

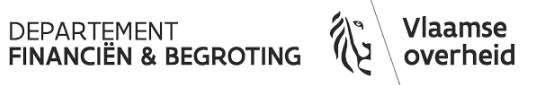

- <u>Stap 2</u>: corrigeren van transactiesoort: ontvangen
  - Hoeveelheid van ontvangst moet altijd 0 zijn

| rans       | sacties       | Detail                   | s                 | Valuta        | Ordergege                                                     | vens Uitbest | ede services |        |                                                                        |                                |     |
|------------|---------------|--------------------------|-------------------|---------------|---------------------------------------------------------------|--------------|--------------|--------|------------------------------------------------------------------------|--------------------------------|-----|
|            | Hoev.<br>-300 | Eenhel<br>Bedra<br>Bedra | Secund<br>Holoev. | lair<br>Eenh. | Transactie-<br>soortBovenI.<br>hoev.Afleveren4700Ontvangen300 |              | Artikel      | Rev.   | Artikel-<br>omschrijving<br>HFB/FBI E-ticketing<br>HFB/FBI E-ticketing | ) 2022 - cont<br>) 2022 - cont |     |
| D          |               | Bedra                    |                   |               | Afleveren                                                     | 5000         |              |        | HFB/FBI E-ticketing                                                    | j 2022 - conti                 | ŏ,  |
| <u>ן</u>   |               | Bedra                    |                   |               | Ontvangen                                                     | 0            |              |        | HFB/FBI E-ticketing                                                    | 3 2022 - conti                 |     |
| ן נ<br>ן נ |               |                          |                   |               |                                                               |              |              |        |                                                                        | Þ                              |     |
|            | Be            | drijfsonder              | deel VI           | laamse Ge     | meenschap                                                     |              |              |        | Ontvangst                                                              | 697024                         |     |
|            |               | Leverar                  | ncier N           | ATIONALE      | MAATSCHAPP                                                    | J DER BEL    |              |        | Order                                                                  | 22007623                       |     |
|            |               | Omschrij                 | jving H           | FB/FBI E-ti   | icketing 2022 - c                                             | ontract 1958 |              | Origin | neel transactiesoort                                                   | Ontvangen                      |     |
|            |               | Bestemr                  | ming La           | aamiri, Wa    | ssif-KBBJ                                                     |              |              |        | Route                                                                  | Directe lever                  | ing |
|            | Kopt          | ekst ontva               | nger              |               |                                                               |              |              |        | Huidige locatie                                                        | KBBJ                           |     |
|            | Teks          | t ontv. zen              | ding              |               |                                                               |              |              |        | Gevarenklasse                                                          |                                |     |

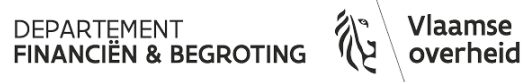

## Ontvangst-transactiesoverzicht

• Inkoopordernummer invoeren

| Ontvangsttransacties zoe                                   | ken (VG)                                                |
|------------------------------------------------------------|---------------------------------------------------------|
| Leveranciers en intern                                     | Klant                                                   |
|                                                            |                                                         |
| Bedrijfsonderdeel                                          | Vlaamse Gemeenschap                                     |
| Bronsoort                                                  | Alle Ontvangst                                          |
| Inkooporder                                                | 22007623 Afroeporder                                    |
| Regel                                                      | Verzending                                              |
| Bestelaanvraag                                             | Regel Verzending                                        |
| Leverancier                                                | Leveranciersvestiging                                   |
| Ontvangstlocatie                                           |                                                         |
| Artikel Ont                                                | vangstdetails Transactiedetails Verzendingen Bestemming |
| Artikel, Re<br>Categor<br>Omschrijvir<br>Leveranciersartik | ev Resultaten<br>rie Opteksten<br>g Transacties         |
|                                                            | Wissen Zoeken                                           |

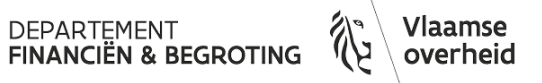

#### Ontvangst-transactiesoverzicht

- Overzicht van alle ontvangsten
- Via knop 'Transacties'  $\rightarrow$  detail van de ontvangst

| Ontvangst | Datum              | Leverancier    | Leveranciersvestigir | Verzendnummer | Verzenddatum |
|-----------|--------------------|----------------|----------------------|---------------|--------------|
| 697023    | 07-03-2022 16:38:5 | NATIONALE MAAT | KBO:0203430576       |               | ][           |
| 697024    | 08-03-2022 10:18:1 | NATIONALE MAAT | KBO:0203430576       |               |              |
|           |                    |                |                      |               |              |
|           |                    |                |                      |               |              |
|           |                    |                |                      |               |              |
|           |                    |                |                      | ·             | 1            |
|           |                    |                |                      |               | 1            |
|           |                    |                |                      | [             | 1            |
|           |                    |                |                      | [             | 1            |
|           |                    |                |                      | [             | 1            |
| <         |                    |                | ·                    |               |              |

## Ontvangst-transactiesoverzicht

#### • Detail van de ontvangst

| Transactiesoort    | Bedrag         | Eenheid         | Datum        | Artikel    | Rev.    | Bestemming         | Ontva |
|--------------------|----------------|-----------------|--------------|------------|---------|--------------------|-------|
| Ontvangen          | 5000           | Bedrag          | 08-03-2022 1 |            |         | Ontvangst          | 6970  |
| Afleveren          | 5000           | Bedrag          | 08-03-2022 1 |            |         | Kosten             | 6970  |
| Corrigeren         | -300           | Bedrag          | 08-03-2022 1 |            |         | Kosten             | 6970  |
| Corrigeren         | -300           | Bedrag          | 08-03-2022 1 |            |         | Ontvangst          | 6970  |
|                    |                |                 |              |            |         |                    |       |
| ]                  |                |                 |              |            |         |                    |       |
| ][                 |                |                 |              |            |         |                    |       |
|                    | •              |                 |              |            |         |                    | 1     |
|                    |                |                 |              |            |         |                    |       |
| Ordersoort         | Inkooporder    |                 |              | Bedrijfson | derdeel | Vlaamse Gemeensc   | hap   |
| Bron               | NATIONALE M    | AATSCH          |              |            | Order   | 22007623           |       |
| Omschrijving       | HFB/FBI E-tick | eting 2022 - co | ontract 1958 | Transactio | edatum  | 08-03-2022 10:14:2 |       |
| Bestemming         |                | 0               | Gevaren      |            |         |                    |       |
| Koptekst ontvanger |                |                 |              | VN-n       | ummer   |                    |       |
|                    |                |                 |              |            | Route   | Directe levering   |       |

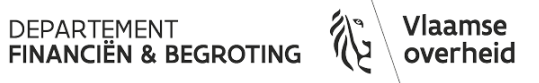

#### Te Ontvangen Factuur (TOF) via ADI

- Goederen geleverd in jaar X
  - Factuur zal ontvangen worden in jaar X+1
  - Correcte aanrekening op VEK in jaar X
- Opladen via ADI voor TOF
  - Geheel of gedeeltelijk op inkooporderregel
  - BOS met 'jaartal+T'
  - Ontvangst wordt automatisch gegenereerd

DEPARTEMENT FINANCIËN & BEGROTING

#### Te Ontvangen Factuur (TOF) via ADI

- Volgende velden dienen ingevuld te worden
  - TOF-bedrag: maximaal openstaand bedrag
  - Reden TOF: vb leveringsbonnummer/prestatiestaat
  - Datum ontvangst:

datum levering goederen/diensten open periode ikv maandafsluiting

| Gegev | }<br>■<br>vens<br>en v ₩ V | lit tekst/CSV<br>an het web<br>an tabel/be | Re<br>PBB<br>reik | cente bronnen<br>staande verbir | n<br>ndingen | Alles       | Cuery's         | s en verbindinge<br>chappen<br>lingen bewerken | n 2↓ Z      | teren Filter | Wissen<br>Gopnieuw toep. | Tekst naar<br>kolommen 🗟 | ] <u>-</u> | Wat-als- Voorspellir<br>analyse ~    | gblad      | oeperen 👻<br>oep opheffen 👻<br>Ibtotaal | +3<br>-3 |                    |        |
|-------|----------------------------|--------------------------------------------|-------------------|---------------------------------|--------------|-------------|-----------------|------------------------------------------------|-------------|--------------|--------------------------|--------------------------|------------|--------------------------------------|------------|-----------------------------------------|----------|--------------------|--------|
|       | G                          | egevens oph                                | alen en transf    | ormeren                         |              | 0           | uery's en verbi | indingen                                       |             | Sorteren e   | en filteren              | Hulpmiddelen voo         | r gegevens | Voorspelling                         |            | Overzicht                               | 5        |                    |        |
|       |                            |                                            |                   |                                 |              |             |                 |                                                |             |              |                          |                          |            |                                      |            |                                         |          |                    |        |
| AD3   |                            |                                            |                   | fx                              |              |             | C               |                                                |             |              |                          |                          | Y          | Y                                    |            | 40                                      |          |                    |        |
| 1 2   | A                          |                                            | U                 | C                               |              | r           | 6               |                                                |             | J            | v                        | vv                       | ×          | Y                                    | AA         | AD                                      |          | AC                 | 1      |
| - 7   | 2                          | F                                          | D                 |                                 |              | <b>F</b>    |                 |                                                |             |              | o                        |                          |            |                                      | TOT        | p l ror                                 | -        | <b>D</b> · · · · · |        |
| -     | 3 ¥ U                      | * Entit(*                                  | Programm          | * Beleidsdo                     | omein 🗠      | ESI TINKOO  | pora∈≠⊫Lijn     | ver:                                           | zenaing * D | istributie * | Openstaand Bedra         | g <u>rprij</u>           | * valuta   | <ul> <li>Goedk Niveau M *</li> </ul> | TOF bedrag | * Reden TOP                             | ·        | Datum ontvangs *   | restat |
| 1     | /1 2                       | CB0                                        | 1CA00200          | FB                              |              | 1211 220082 | .87             | 1                                              | 1           | 1            | 6714,47                  | 1                        | EUR        | Op 3 criteria                        |            | 500 LB/2532                             |          | 23-12-2023         | 2      |
|       |                            |                                            |                   |                                 |              |             |                 |                                                |             |              |                          |                          |            |                                      |            |                                         |          |                    |        |
|       | 72                         | CB0                                        | 1CA00200          | FB                              |              | 1211 220082 | 87              | 2                                              | 1           | 1            | 822,56                   | 1                        | EUR        | Op 3 criteria                        |            |                                         |          |                    |        |

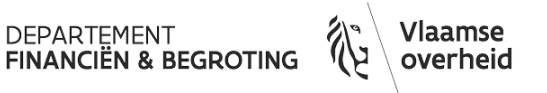

### Te Ontvangen Factuur (TOF) via ADI

• ADI opgeladen – ontvangst aangemaakt

| U • Entit • Programm | Beleidsdomein 💌 | Est • Inkoopord -T | I.Otyp 💌 Lijn | Verzending | Distributie * | Hoeveelheid Ontvangen | <ul> <li>Openstaand Bedrag</li> </ul> | -T Prije | • Valuta • | Goedk Niveau N₋™ TOF bedrag | Reden TOF               | • Datum ontvan • : r • Berichten |
|----------------------|-----------------|--------------------|---------------|------------|---------------|-----------------------|---------------------------------------|----------|------------|-----------------------------|-------------------------|----------------------------------|
| GB0 1GA00307         | WVG             | 11 24000802        | recurrent     | 1          | 1             | 0                     | 3500                                  | 1        | EUR        | Op 3 criteria               | 1500 Leveringsbon 01/03 | 01-03-2024                       |

• Via overzicht ontvangsttransacties

| Ontvangstkoptekst (VG) |                |                    |                                |          |           |           |    |                                  |
|------------------------|----------------|--------------------|--------------------------------|----------|-----------|-----------|----|----------------------------------|
| Ontvangst              | 907736         | Ontvangstdatum     | 04-03-2024 16:56:0             |          |           |           |    |                                  |
| Verzending             |                | Verzenddatum       |                                |          |           |           |    |                                  |
| Pakbon                 |                | Lucht-/Vrachtbrief |                                |          |           |           |    |                                  |
| Transporteur           |                | Connossement       | 01/03/2024                     |          |           |           |    |                                  |
| Aantal containers      |                | Ontvanger          |                                |          |           |           |    |                                  |
| Leverancier            | ORANGE BELGIUM | Toelichting        | HFB/FBI Mobiele telefonie depa | ar [J.L] |           |           |    |                                  |
|                        |                |                    | a                              |          |           |           | ×  |                                  |
|                        |                | reden TOF Levering | sbon 01/03                     |          |           |           |    |                                  |
|                        |                |                    |                                |          |           |           |    |                                  |
|                        |                |                    |                                | QK       | Annuleren | Wissen He | lp |                                  |
|                        |                | L                  |                                |          |           |           |    | DEPARTEMENT<br>FINANCIËN & BEGRO |

## Te ontvangen Factuur (TOF) via ADI

- Regel TOF BOS 24T gezet
  - Volledig TOF volledige Regel
  - Gedeeltelijke TOF nieuwe regel aangemaakt

| nk | ooporderkoptek  | sten                |             |                           |                  |          |        |                |    |
|----|-----------------|---------------------|-------------|---------------------------|------------------|----------|--------|----------------|----|
| Ĩ  |                 |                     |             |                           |                  |          |        |                |    |
|    | Nummer          | Afroeporder         | Rev.        | Omschrijving              | Soort            | Algemeen |        | Alle vestiging |    |
|    | 24000802        |                     | 0           | HFB/FBI Mobiele telefor   | Standaardinkoo   |          |        |                |    |
|    | O Distributie i | nkooporders         | II.         |                           |                  |          |        |                |    |
|    | 🧉 Gerese        | Gereserveerd bedrag |             |                           |                  |          |        |                |    |
| Ļ  | elheid          | Kost                | enrekening  |                           |                  |          | Valuta | Contractregel  | nı |
| L  |                 | 01-G                | B0000-1GA00 | 307-1211-613100-000000-00 | 0000-000000-24-/ | 40202-0  | EUR    |                | -  |
| Ļ  |                 | 01-G                | B0000-1GA00 | 307-1211-613100-000000-00 | 0000-000000-24T  | -A0202-  | EUR    |                |    |
|    |                 | 01-G                | B0000-1GA00 | 307-1211-613100-000000-00 | 0000-000000-24-/ | 40202-0  | EUR    |                |    |
|    |                 |                     |             |                           |                  |          |        |                |    |

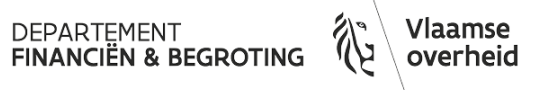

- Uitgaven inkoop
  - Inkooporders met ontvangsten en Facturen (TOF)
  - Ontvangsten op Inkooporders

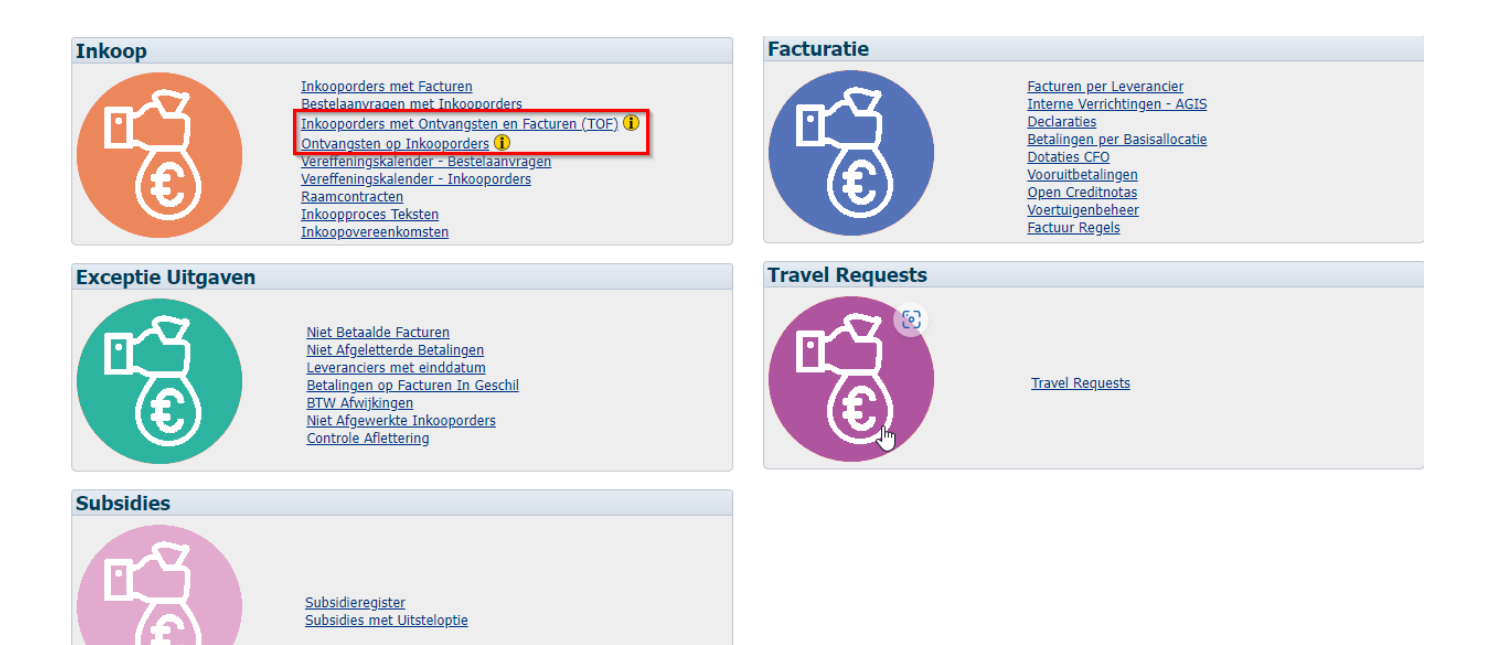

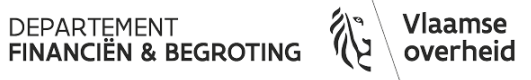

- Inkooporders met ontvangsten en Facturen (TOF)
  - Toont alle inkooporders met aangemaakte ontvangsten (totalen) en eventuele gefactureerde bedragen (totalen). Doorklikmogelijkheid naar details

| 🕅 FINANCIELE RAPPORTERING - TST                                                                                                    | Orafin   Help -   🚍                                  |
|----------------------------------------------------------------------------------------------------|------------------------------------------------------|
| Inkoop Beginpagina Index 1                                                                                                    | Favorieten - Dashboards - Aangemeld als Nele Puype - |
| Inkooporders met Facturen Bestelaanvragen met Inkooporders met Ontvangsten en Facturen (TOF) Ontvangsten op Inkooporders Vereffeningskalender - Bestelaanvragen Vereffeningskalender - Inkooporders Raamcontracten Inkooporders Teksten Inkooporders                                                                                                    | nkomsten 🗮 🍞                                         |
| Copy     VG     VG     Inkooporder Nummer    Waarde selecteren     Transactic Datum Ontwangst VAN >= 01-01-2008 00:00:00     Copy     Copy | Opnieuw instellen 🗸                                  |
| Bepaal eerst je gewenste criteria en klik vervolgens op één van onderstaande links.<br>Inkooporders met Ontvangsten en Facturen<br>Inkooporders met Ontvangsten en Facturen - Beknoet                                                                                                    |                                                      |
| Legende DR rapport dent ter onderstenning van het "To Onhvergen Facturer'(TOF) bookspaprozes. Enkel geveent voor intersported Apolitiker ("Forsandeerd" jan, worden hierin gezagonteerd. Alleren zezandingen in die gekennet zijn van Goedkauring Newen Victuring 3 of 4 worden in het rapport opportagensen. De bodragen vermeld met betrekking tet het Inikoport og even deted de dard van vandaag weer (po het moment van bervaging). De bedragen vermeld met betrekking tet het Inikoport en Orhvanget Badge" in het rapport operation. Net "Onhvanget" in de paremeters "Transactio Batum Onhvangs VMM en OT" on met "Onhvanget Badge" in het rapport operation. Net volledig afgewerkte ontvangsten worden niet meegenomen aangezien ze ook niet als TOF worden geboekt.                                                                                                    |                                                      |
| Opmerking Beknopte Versie Het rapport "Inkooporders met Ontvangsten en Facturen - Beknopt" vermeldt enkel de Inkooporders waarvoor er ontvangsten geregistreerd zijn in de geselecteerde periode "Transactie Datum Ontvangst" (VAI/(TOT).                                                                                                    |                                                      |

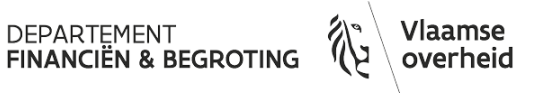

- Ontvangsten op inkooporders
  - Opvolging te doen van de geregistreerde ontvangsten op inkooporder

| 🖗 FIN     | ANCIELE RAPPORTERING - TST                                                                                                    | Orafin Help - 🤤                  |
|-----------|----------------------------------------------------------------------------------------------------|----------------------------------|
| Inkoop    | Beginpagina Index Favorieten Das                                                                                                    | hboards Aangemeld als Nele Puype |
| Inkoopord | rs met Facturen Bestelaanvragen met Inkooporders Inkooporders met Ontvangsten en Facturen (TOF) Ontvangsten op Inkooporders Vereffeningskalender - Bestelaanvragen Vereffeningskalender - Inkooporders Raamcontracten Inkooporders Inkooporders | II. 🕄                            |
|           | Opgelet: (*) Voor het rapport 'Afgeleverde Ontvangsten' zal de Transactiesoort steeds enkel 'Afleveren' zijn. Een andere transactiesoort wordt niet toegepast. (**) Prompt is NIET van toepassing voor het rapport "Afgeleverde Ontvangsten"                                                                                                    |                                  |
|           | * Org. WG 💿 Ontwangst NummerWaarde selecte 💀 10 GoedkeuringsstatusWaarde selecte 👽 Leverancier NaamWaarde selecte 👽 Artikel Nummer                                                                                                    | B- B                             |
|           | Ent. [CB0 🕑 Ingever OntvangstWaarde selecte 💟 IO Afsluitings StatusWaarde selecte 💟 Leverancier NummerWaarde selecte 💟 Artikel OmschrijvingWaarde selecter 💟 Annmakdatum Inkooporder Tussen                                                                                                    | 100- Into 100                    |
|           | EntitetWaarde selecte 🕑 Inkooporder NummerWaarde selecte 😨 IO Verzending Afsluitings StatusWaarde selecte 😒 Voorraad Org CodeWaarde selecterer 😒                                                                                                    |                                  |
|           | ProgrammaWaarde selecte 🕑 Ingever InkooporderWaarde selecte 💟 10 Verzending Annulatie StatusWaarde selecte 🕑 Voorraad Org Naam                                                                                                    |                                  |
|           | ESRWarde selecte 🗸 Soort Bestemming Kosten 🗸 Factuur Hatchoptie (**)Warde selecte 🗸                                                                                                    |                                  |
|           | Econ. Rek. —Waarde selecte 💟 Transactiesoort (*) Afleveren; Corrige 💌                                                                                                    |                                  |
|           | Project —Waarde selecte 👿                                                                                                    |                                  |
|           | BudgetopbouwWaarde selecte 😒                                                                                                    |                                  |
|           | KostensoortWaarde selecte 😒                                                                                                    |                                  |
|           |                                                                                                    | Opnieuw instellen 🗸              |
|           | Bepaal eerst je gewenste criteria. Klik vervolgens één van onderstaande keuzerondjes aan. Om de promptwaarden hierna aan te passen, selecteer eerst optie "Selecteer criteria".                                                                                                    |                                  |
|           | * Resultaten tonen:    Selecteer criteria  In nieuw venster - Ontvangsten op Inkooporders  In dashboard - Ontvangsten op Inkooporders  In nieuw venster - Afgeleverde Ontvangsten In dashboard - Afgeleverde Ontvangsten                                                                                                    |                                  |

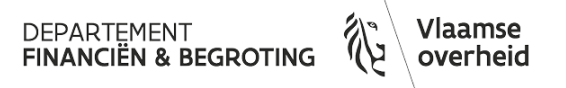

- Ontvangsten op inkooporders 2 weergaves
  - Standaard

| Ontvangsten op Inkooporders<br>Tijdstip uitgevoerd: 5-3-2024 9:42-32 |         |                    |                     |                   |                             |              |                |                 |                   |                     |                                  |                       |                               |                                         |                       |              |          |                                                         |                                                          |                                     |                         |                        |                   |                        |
|----------------------------------------------------------------------|---------|--------------------|---------------------|-------------------|-----------------------------|--------------|----------------|-----------------|-------------------|---------------------|----------------------------------|-----------------------|-------------------------------|-----------------------------------------|-----------------------|--------------|----------|---------------------------------------------------------|----------------------------------------------------------|-------------------------------------|-------------------------|------------------------|-------------------|------------------------|
|                                                                      |         |                    |                     |                   |                             |              |                |                 |                   |                     |                                  |                       | Selecteer w                   | veergave: Standaard                     | )                     |              |          |                                                         |                                                          |                                     |                         |                        |                   |                        |
| Ent Enti                                                             | iteit N | Ontvangs<br>Nummer | t <sub>Pakbon</sub> | Lucht-/Vrachtbrie | f Toelichting<br>Verzending | Connossement | t Verzenddatun | n Verzendnummer | r Transactiesoort | Soort<br>Bestemming | Transactie<br>Datum<br>Ontvangst | Ingever<br>Ontvangst  | Ontvangst Red<br>Controle TOF | en IO<br>Goedkeuringsniveau<br>Matching | Factuur<br>Matchoptie | IO<br>Nummer | IO Regel | IO Verzending IO Omschrijving<br>Regel - Aangepast      | Leverancier Naam                                         | Ontvangst<br>Bedrag EUR<br>excl BTW | Voorraad<br>Org<br>Code | Voorraad Org<br>Naam   | Artikel<br>Nummer | Artikel<br>Omschrijvin |
| CB0 CB0                                                              | 0000 1  | 00154              |                     |                   |                             |              |                |                 | Afleveren         | Kosten              | 16-7-<br>2015                    | Perdaens,<br>Isabelle | Nee                           | 3-weg afstemming                        | Inkooporder           | 14134057     | 1        | 1 LOG/ Globaal io<br>2015/<br>woonwerkverkeer<br>NMBS   | NATIONALE<br>MAATSCHAPPIJ DER<br>BELGISCHE<br>SPOORWEGEN | 13.145,21                           | VG                      | Vlaamse<br>Gemeenschap |                   |                        |
| CB0 CB0                                                              | 0000 1  | 00200              |                     |                   |                             |              |                |                 | Afleveren         | Kosten              | 16-7-<br>2015                    | Boterdael,<br>Yves    | Nee                           | 3-weg afstemming                        | Inkooporder           | 15071336     | 1        | 1 LOG/ onderhoud fa<br>A5588720465 -<br>03/2015-05/2015 | x RICOH BELGIUM                                          | 23,70                               | VG                      | Vlaamse<br>Gemeenschap |                   |                        |
| CB0 CB0                                                              | 0000 1  | .0030              |                     |                   | N                           |              |                |                 | Afleveren         | Kosten              | 22-4-<br>2013                    | Perdaens,<br>Isabelle | Nee                           | 3-weg afstemming                        | Inkooporder           | 13046844     | 1        | 1 LOG/ Aankoop<br>carwashbonnetjes<br>DFB               | Sodeal                                                   | 148,75                              | VG                      | Vlaamse<br>Gemeenschap |                   |                        |
| CB0 CB0                                                              | 0000 1  | 00327              |                     |                   | 13                          |              |                |                 | Afleveren         | Kosten              | 17-7-<br>2015                    | Boterdael,<br>Yves    | Nee                           | 3-weg afstemming                        | Inkooporder           | 14133928     | 1        | 1 LOG/ Globaal io<br>2015/ huur                         | Inetum Realdolmen<br>Belgium                             | 130,74                              | VG                      | Vlaamse<br>Gemeenschap |                   |                        |

• Uitgebreid

| On<br>Tije | tvang:<br>İstip uiti | sten o<br>gevoerd | <b>p Inko</b><br>d: 5-3-20 | opord<br>24 9:49 | <b>ers</b><br>:02  |                      |           |       |              |                       | [ <del>]</del> |                    |                           |              |              |               |                 |                     |                                  |                        |                               |                       |              |                                      |                       |              | Se          | lecteer we       | <b>ergave:</b> Uitgebreid                                                                 | Y                                                          |
|------------|----------------------|-------------------|----------------------------|------------------|--------------------|----------------------|-----------|-------|--------------|-----------------------|----------------|--------------------|---------------------------|--------------|--------------|---------------|-----------------|---------------------|----------------------------------|------------------------|-------------------------------|-----------------------|--------------|--------------------------------------|-----------------------|--------------|-------------|------------------|-------------------------------------------------------------------------------------------|------------------------------------------------------------|
| En         | t Entit              | eit Pro           | ogramma                    | ESR              | Begrotingsartike   | Econ.<br>Rek. Koster | isoort Pr | oject | Budgetopbouw | v Ontvangst<br>Nummer | Pakbon         | Lucht-/Vrachtbrief | Toelichting<br>Verzending | Connossement | Verzenddatum | Verzendnummer | Transactiesoort | Soort<br>Bestemming | Transactie<br>Datum<br>Ontvangst | a Ingever<br>Ontvangst | Aanmaak<br>Datum<br>Ontvangst | Ontvangst<br>Controle | Reden<br>TOF | IO<br>Goedkeuringsniveau<br>Matching | Factuur<br>Matchoptie | IO<br>Nummer | IO<br>Regel | IO<br>Verzending | IO Omschrijving<br>Regel -<br>Aangepast                                                   | IO Hoof<br>Omschri                                         |
| CE         | 10 CB00              | 000 1C            | A00000                     | 1112             | CB0-1CAG2ZZ-<br>LO | 623001 00000         | 00        | 0000  | 13           | 10110                 |                |                    |                           |              |              |               | Afleveren       | Kosten              | 31-1-<br>2013                    | De Moor,<br>Isabelle   | 23-4-<br>2013                 | Ja                    |              | 3-weg afstemming                     | Inkooporder           | 13048360     | 1           | 1                | LOG/<br>woonwerkverkeer<br>MIVB ABO jaar<br>gewoon - De<br>Wilde Eva -<br>02/2013-01/2014 | LOG/<br>woonwe<br>MIVB AE<br>gewoon<br>Wilde Ev<br>02/2013 |
| CE         | 10 CB00              | 000 1C            | A00000                     | 1112             | CB0-1CAG2ZZ-<br>LO | 623001 00000         | 00        | 10000 | 13           | 10298                 |                |                    |                           |              |              |               | Afleveren       | Kosten              | 25-4-<br>2013                    | De Moor,<br>Isabelle   | 26-4-<br>2013                 | Nee                   |              | 3-weg afstemming                     | Inkooporder           | 13012907     | 1           | 1                | LOG/ Globaal<br>inkooporder<br>woonwerkverkeer<br>NMBS 2013                               | LOG/ Gl<br>inkoopo<br>woonwe<br>NMBS 2                     |
| CE         | 0 CB00               | 000 1C            | A00000                     | 1112             | CB0-1CAG2ZZ-<br>LO | 623001 00000         | 00        | 10000 | 13           | 10461                 |                |                    |                           |              |              |               | Afleveren       | Kosten              | 29-4-<br>2013                    | De Moor,<br>Isabelle   | 3-5-2013                      | Nee                   |              | 3-weg afstemming                     | Inkooporder           | 13012907     | 1           | 1                | LOG/ Globaal<br>inkooporder<br>woonwerkverkeer<br>NMBS 2013                               | LOG/ Gl<br>inkoopo<br>woonwe<br>NMBS 2                     |

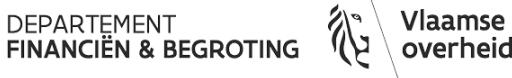

## Nuttige links

- Informatie mbt verwerking inkooporders: Inkooporders | Vlaanderen.be
- Ontvangst registreren
   <u>Ontvangst op een inkooporder registreren | Vlaanderen.be</u>

DEPARTEMENT FINANCIËN & BEGROTING

- Geheel of gedeeltelijk
- Correcties

## Vragen?

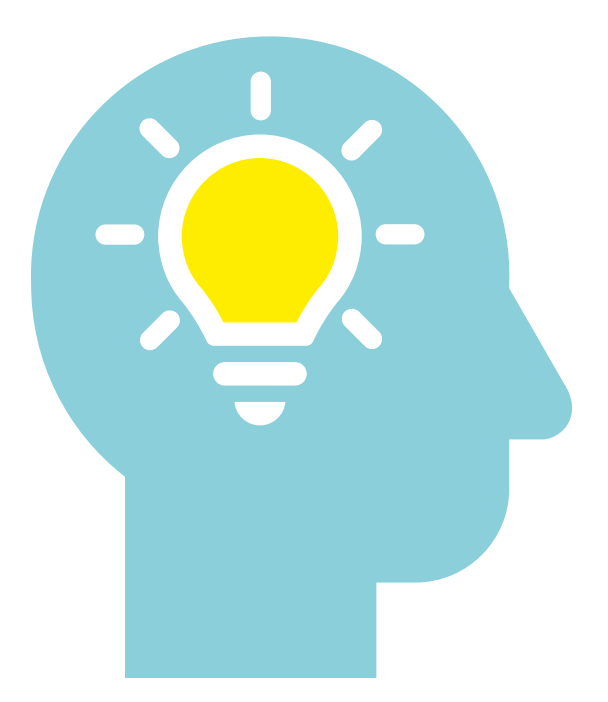

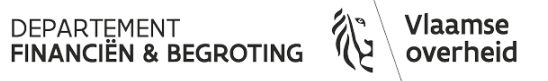

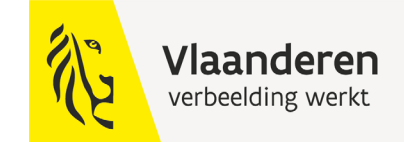

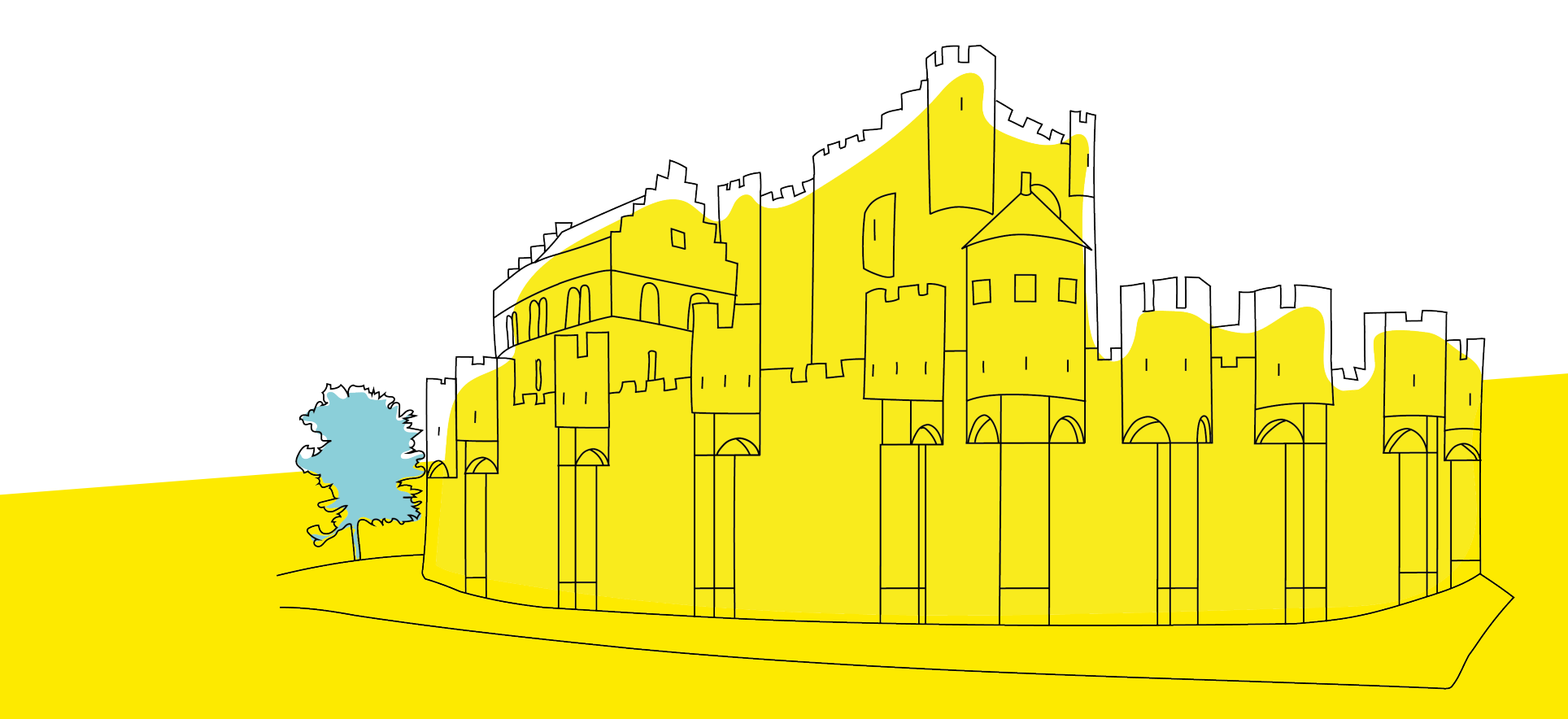

#### fin.vlaanderen.be

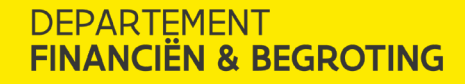